Step 1:

- For Office 365, if you go to the **top right** of the <u>OntheHub download page</u> (let me know if this link doesn't work for you) you should see a button that says "Sign In," which will redirect you to your CWL login page.
- Once you've logged in, it will bring you back to the original page, except now your first name appears where the "Sign In" button used to be. If you click it, there should be the option to see "Your Account/Orders." Click that.
- Once there, navigate to the "Subscriptions" tab (I've attached an image for your reference). You should see the Office 365 that you purchased. Click "View Invoice."

|                                 |                                                                                                    |                                                                                                    |                                                                           |          |                  | Hello, Minori     | ✓ = ( <sup>0</sup> | D) |
|---------------------------------|----------------------------------------------------------------------------------------------------|----------------------------------------------------------------------------------------------------|---------------------------------------------------------------------------|----------|------------------|-------------------|--------------------|----|
| e gibteed mind tet saved        | SOTTWARE DOWNLOA                                                                                                    | 25                                                                                                    |                                                                           |          |                  |                   |                    |    |
| Orders & Downloads              | Subscriptions Accou                                                                                                    | nt Information                                                                                        | Eligibility                                                               |          |                  |                   |                    |    |
| Subscriptions                   |                                                                                                    |                                                                                                    |                                                                           |          |                  |                   |                    |    |
| ■www<br>Office 365<br>Education | Office 365 P<br>Order Date: 2019-09<br>Expiry Date: 2020-0<br>Payment Method: N<br>Instructions - Get C<br>To install Office, clict<br>here to view a video | OPIUS BENE<br>9-17<br>9-17<br>Sone<br>ffice 365 - Student<br>c Get Office 365 ar<br>demonstration (av | efit Student:<br>Advantage •<br>ad sign in with the<br>ailable in English | S Active | ord shown on you | ur order receipt. | Click              |    |

## Step 2:

• Once you're viewing your invoice, click the "details" button at the top left.

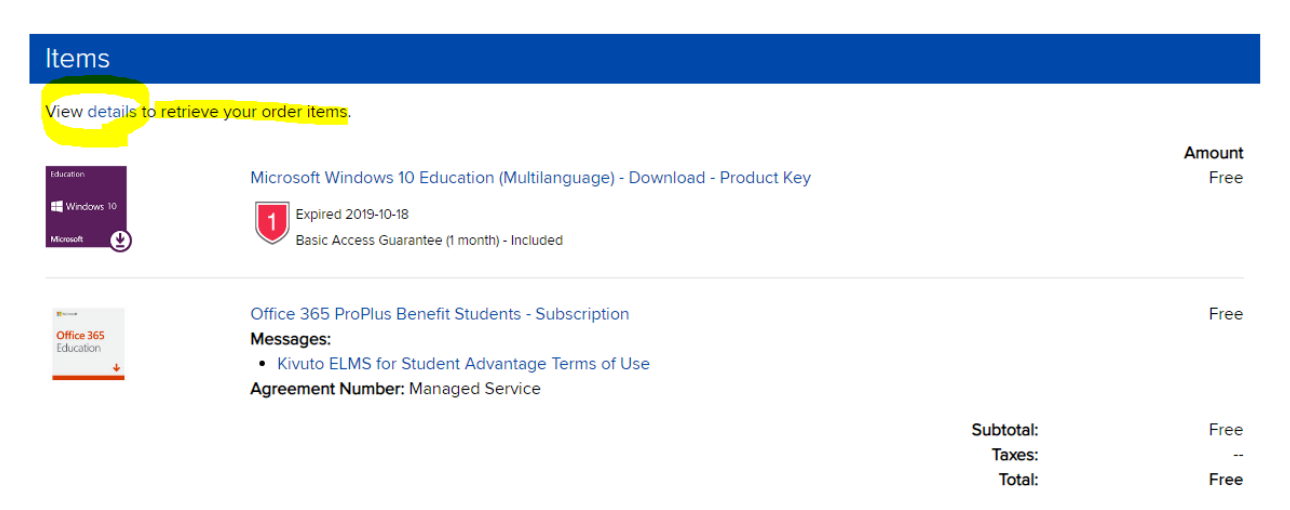

Step 3:

- Next, you want to click on "Go to Office 365."
- It will ask you to log into your Microsoft 365 account. Use the username that they provide (I've hidden mine here in a pink-brown colour, but it will probably be [yourCWLusername@ubc365.onmicrosoft.com]), and the password that you set up during your purchase.

| Microsoft Office 365                  |                                                                                                    |  |  |  |  |
|---------------------------------------|----------------------------------------------------------------------------------------------------|--|--|--|--|
| numerators<br>Office 365<br>Education | Office 365 ProPlus Benefit Students - Subscription<br>When prompted to sign in, enter the username below for your existing account and the password you chose previously.<br>Username:<br>Go to Office 365<br>Install Office 365<br>Your subscription is good until: 2020-09-18<br>Instructions - Get Office 365 - Student Advantage. ▼ |  |  |  |  |

Step 4: Once you're in your Office 365 portal, go to the top right and access "My account."

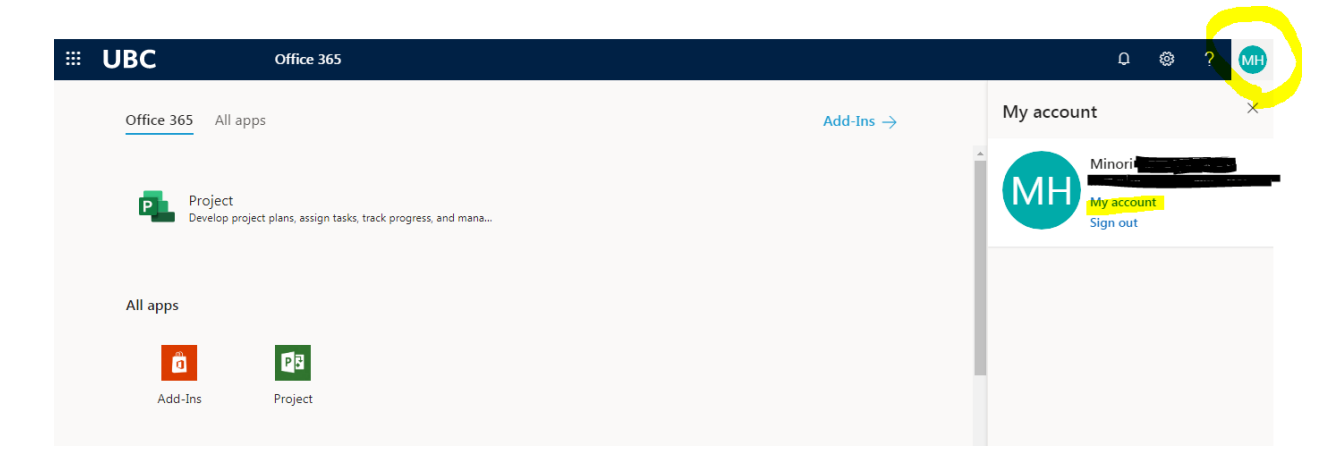

Step 5: On the left ribbon, there should be an option for "Office apps." Click that.

| III UBC              | My Account 🗸                                              | а ? (мн) |
|----------------------|-----------------------------------------------------------|----------|
| A Overview           |                                                           | Î        |
| ℅ Security info      |                                                           |          |
| 📮 Devices            | Security info                                             |          |
| 🔍 Password           | Minoritana and a second                                   |          |
| 🖻 Organizations      |                                                           |          |
| 🎯 Settings & Privacy | security info up to date.                                 |          |
| 🎭 My sign-ins        | SET UP SELF-SERVICE PASSWORD > Why can't Ledit?() RESET > |          |
| - 🖵 Office apps      | ADDITIONAL SECURITY<br>VERIFICATION >                     |          |
| Subscriptions        |                                                           |          |
|                      |                                                           |          |
|                      | Devices                                                   |          |
|                      |                                                           |          |
|                      |                                                           |          |

Step 6: It should redirect you to the following screen, which will allow you to download Office 365, at last!

|                       | UBC                | My account                                                      |  |  |
|-----------------------|--------------------|-----------------------------------------------------------------|--|--|
|                       | <                  | Anns & devices                                                  |  |  |
| ŵ                     | My account         | Apps & devices                                                  |  |  |
| 8                     | Personal info      | Office 🚺 🖬 🖬 🕼 🕼 🕼 🕼 🕼 🕰 S 🜰                                    |  |  |
|                       | Subscriptions      | Language U     Version       English (United States)     64-bit |  |  |
| ପ୍ଟ                   | Security & privacy | DEVICES V                                                       |  |  |
| ß                     | App permissions    | Get Office on your phone or tablet                              |  |  |
| $\overline{\uparrow}$ | Apps & devices     | iOS   Android   Windows                                         |  |  |
| ß                     | Tools & add-ins    |                                                                 |  |  |
|                       |                    |                                                                 |  |  |
|                       |                    |                                                                 |  |  |
|                       |                    |                                                                 |  |  |